# Gestión de solicitud de Matrícula Federal

#### **Funcionalidad**

Según la acordada 39/2017 de CSJN, los abogados solicitantes de la Matrícula Federal (ley 22.192), deberán gestionarla por el Sistema de Autenticación Único (SAU) del Poder Judicial de la Nación, completando el formulario y adjuntando la documentación solicitada en formato ".pdf": (documento de identidad (en un único archivo va el anverso y el reverso de esta documentación), foto y título (en un único archivo va el anverso y el reverso de esta documentación).

Puede obtener los datos de contacto de la cámara que haya seleccionado en la página web http://www.pjn.gov.ar (Sección Guía Judicial), si la cámara elegida es la de Mar del Plata el contacto es <u>cfmardelplata.superintendencia@pjn.gov.ar</u> y el teléfono de la Secretaría de Superintendencia es el 0223 491 0060.

Luego de ser validada su inscripción y que la Cámara Federal haya tomado el juramento al matriculado, al abogado se le dará estado "Activo".

#### **Procedimiento General**

El abogado al ingresar al SAU, dentro de la página del Poder Judicial pueden presentarse dos situaciones:

- 1- Que ingrese al SAU por primera vez (aún no posee usuario).
- 2- Que ya posee Usuario en el SAU.

A continuación se detallan ambos procedimientos:

## 1- Creación de usuario

Ingrese al sitio del Poder Judicial de la Nación:

#### www.pjn.gov.ar

Seleccione la opción "Consulta y Gestión de Causas"

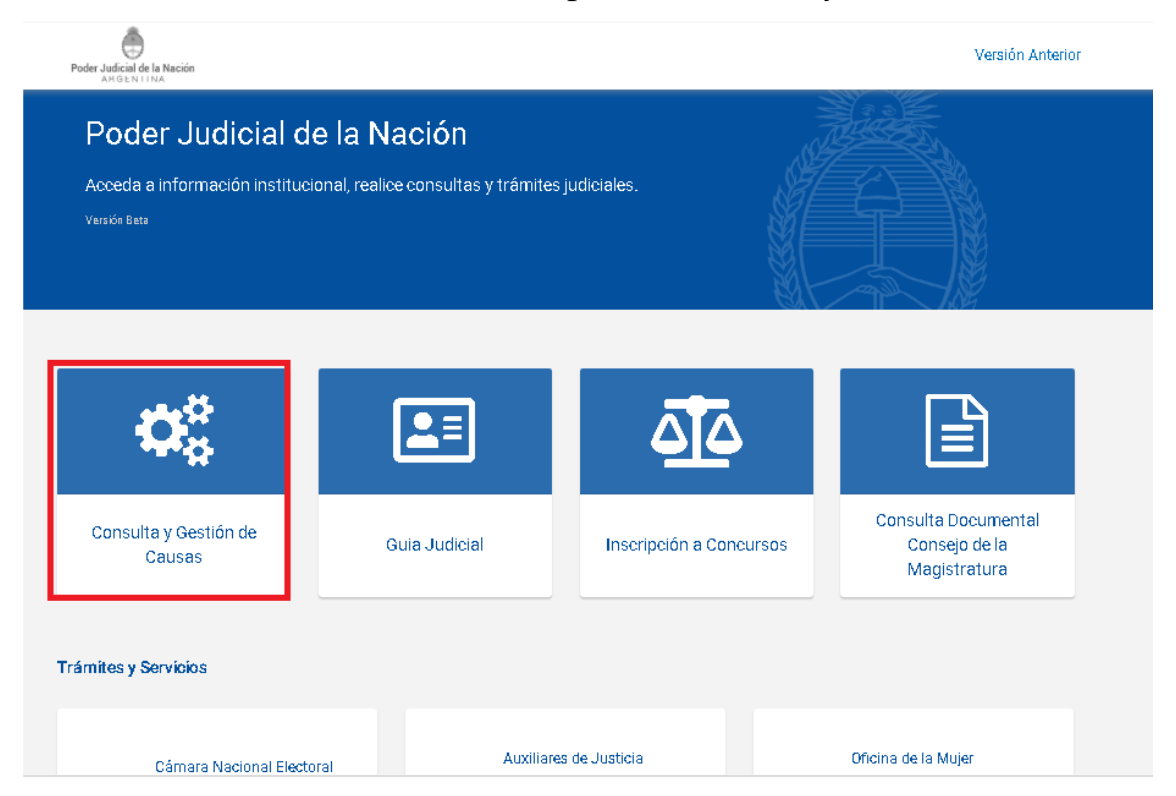

En *"Trámites y servicios"* presione en el casillero *"Registración de Nuevos Usuarios"*:

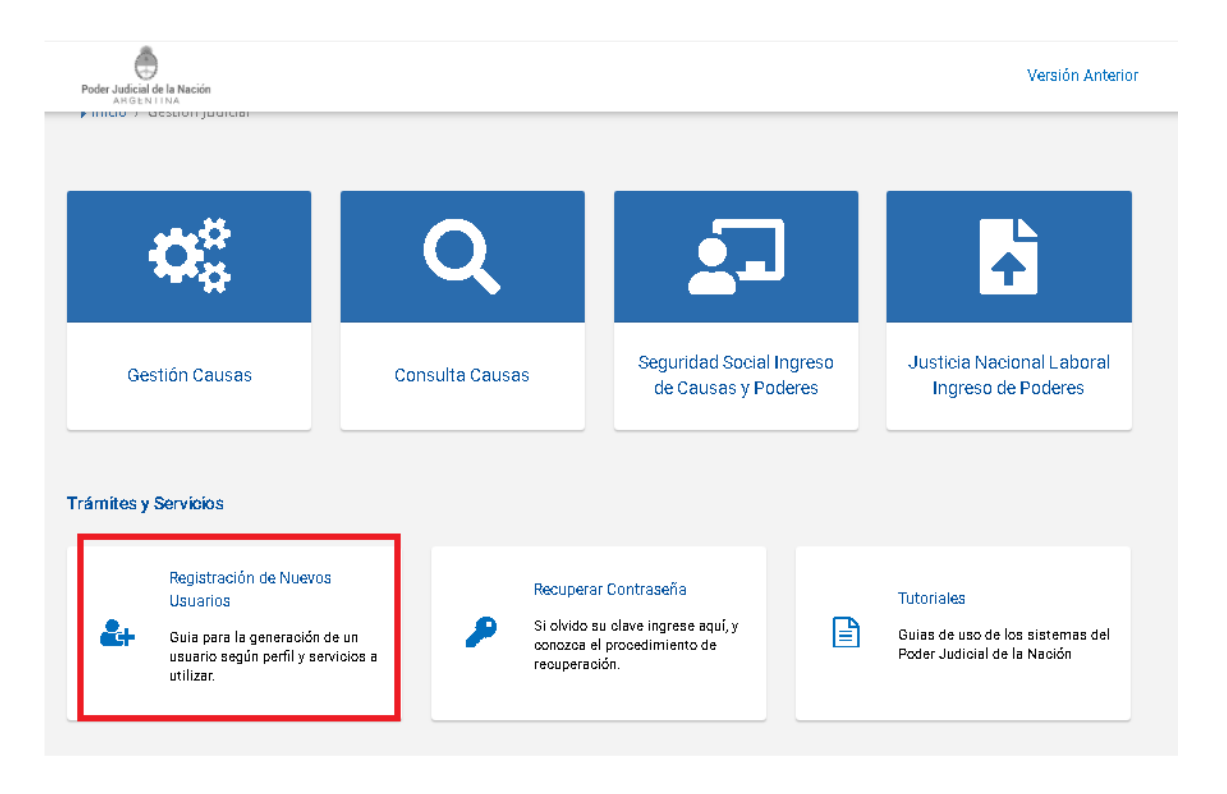

En la pantalla de Registración de Usuarios seleccione

"Solicitud de Matrícula Federal":

| *                        | PODER JUDICIAL DE LA NACIÓN<br>República argentina |   |
|--------------------------|----------------------------------------------------|---|
| Registro de Usuarios Web |                                                    |   |
|                          | Registración                                       |   |
|                          | Seleccione la opción para generar su usuario       |   |
| Carga de curric          | ulum e inscripción a concursos                     | ~ |
| Servicios dispo          | nibles de gestión judicial                         | > |
| Solicitud de Ma          | trícula Federal                                    | > |
| Volver                   |                                                    |   |
|                          |                                                    |   |
|                          |                                                    |   |
|                          |                                                    |   |
|                          |                                                    |   |

Allí primero se le requerirán los datos para crear su

| Registro de Usuarios Web   | PODER JUDICIAL DE LA NACIÓN<br>REPÚBLICA ARGENTINA                                     |  |
|----------------------------|----------------------------------------------------------------------------------------|--|
|                            | Ingrese los datos                                                                      |  |
| Nombre (*)                 |                                                                                        |  |
| Apellido (*)               | Ingrese su/s nombre/s tal como figura en su documento de identidad                     |  |
| Mail (*)                   | Ingrese su/s apellido/s tal como figura en su documento de identidad                   |  |
| cuil/cuit <mark>(*)</mark> | ej.: identificacion.mail@proveedor.com                                                 |  |
| Código de verificación:    | Ingrese su numero de CUIL/CUIT sin guiones ni espacios                                 |  |
|                            | \$4XR 2                                                                                |  |
| Volver                     | Aceptar                                                                                |  |
|                            |                                                                                        |  |
|                            | Todos los derechos reservados © 2020, Poder Judicial de la Nación, República Argentina |  |

### usuario.

Verifique atentamente los campos a completar. Al terminar presione *"Aceptar"*, así su usuario se creará. A continuación podrá continuar con la selección del ítem *"Solicitud de Matrícula Federal"*.

|          | arios Web                                                                                                    | Cerrar Sezió |
|----------|----------------------------------------------------------------------------------------------------|--------------|
|          | Administración de Servicios y Requisitos                                                                            |              |
| Regresar | "Listado de Aplicaciones -<br>Novéliar"                                                                             |              |
|          | Datos del Usuario                                                                                                   |              |
|          | Nombre JUAN<br>Apellido<br>E-mail<br>CUIL/CUIT                                                                      |              |
| 0        | Servicios Disponibles<br>En esta sección puede ver los servicios que posee y agregar nuevos.                        | Administrar  |
| 0        | Actualizar Requisitos<br>En esta sección puede actualizar requisitos que ya hayan sido previamente acreditados      | Actualizar   |
| 0        | Solicitud de Matrícula Federal<br>En esta sección puede completar el formulario para solicitar su Matrícula Federal | Solicitar    |
|          |                                                                                                    |              |

Solicitud de Matrícula Federal

Una vez seleccionada la opción "Solicitar" comience a

completar de manera criteriosa los campos solicitados.

|                            | PODER JUDICIAL DE LA NACIÓN                                                                                                  | A                                     |
|----------------------------|----------------------------------------------------------------------------------------------------|---------------------------------------|
| Produktion of a life state |                                                                                                    |                                       |
| Registro de Ostiano        |                                                                                                    | i i i i i i i i i i i i i i i i i i i |
| 1                          | Solicitud de Matricula Federal                                                                                               |                                       |
| Refere                     | ncias                                                                                                    |                                       |
|                            | Requisito sin Cargar - Requisito sin Acreditar - Requisito Acreditado                                                        |                                       |
|                            | Northern WIAM -                                                                                                    |                                       |
|                            | Apellido                                                                                                    |                                       |
|                            | CUIL 2                                                                                                    |                                       |
|                            | DNE                                                                                                    |                                       |
| Doou                       | mento 👝 Examinar o arrastre aquí el archivo 💥                                                                                |                                       |
| digita                     | lizado B Jamaña del archiva na debera superar los 5 HB y debera ser del Lipo pdf                                             |                                       |
|                            | Foto (*) Examinar o arrastre aqui el archivo 🗱<br>El lamaña del alchivo na debera superar las 5 MB y debera ser del Lipa (pg |                                       |
|                            | Título (*) Examinar o arrastre aqui el archivo 💥                                                                             |                                       |
|                            | Biamaño del avolivo no debera superar kas 5 HB y debera ser del Lipo pol                                                     |                                       |
|                            | Sexo Mesculino V                                                                                                    |                                       |
| No. Jackson                |                                                                                                    |                                       |
| Fooba de paoire            | signta 🔽 - 🗌 🖌                                                                                                    |                                       |
| recha de hacin             |                                                                                                    |                                       |
| Pa                         | ís (*) Seleccionar 🗸                                                                                                    |                                       |
| Provinc                    | ia (*) Seleccionar 🗸                                                                                                    |                                       |
| Localida                   | ad (*)                                                                                                    |                                       |
|                            |                                                                                                    |                                       |
| lipo Nacionalida           | ad (*) Seleccionar V                                                                                                    |                                       |
| Nacionalida                | ad (*) Seleccionar                                                                                                    |                                       |
| Título de Abogad           |                                                                                                    |                                       |
| Fecha de expedició         |                                                                                                    |                                       |
| Universidad s              |                                                                                                    |                                       |
| expedició                  | in                                                                                                    |                                       |
| Domicilio Legal            |                                                                                                    |                                       |
| Cal                        | le (*)                                                                                                    |                                       |
| Nume                       | ro (*)                                                                                                    |                                       |
|                            | Piso                                                                                                    |                                       |
|                            |                                                                                                    |                                       |
|                            | Depto                                                                                                    |                                       |
| C.                         | P. (*)                                                                                                    |                                       |
| Provinc                    | ia (*) Seleccionar 🗸                                                                                                    |                                       |
| 1 1                        |                                                                                                    |                                       |
| Localida                   |                                                                                                    |                                       |

| Teléfono (*)                  |                               |   |         |
|-------------------------------|-------------------------------|---|---------|
|                               | (oódiga de álea y ela)        |   |         |
| E-mail (*)                    | The state of the state of the |   |         |
| omicilio Real                 |                               |   |         |
| Calle (*)                     |                               | ] |         |
| Numero (*)                    |                               |   |         |
| Piso                          |                               |   |         |
| Depto                         |                               |   |         |
| C.P. (*)                      |                               |   |         |
| Provincia (*)                 | Seleccionar 🗸                 |   |         |
| Localidad (*)                 |                               |   |         |
| Teléfono (*)                  |                               |   |         |
|                               | (obliga de áiea y ma)         |   |         |
| E-mail (*)                    | And an and the state of the   |   |         |
| ímara de registro             |                               |   |         |
| Cámara (*)                    | Seleccionar                   | ~ |         |
| tos Adicionales               |                               |   |         |
| Nombre y apellido del padre   |                               |   |         |
| Nombre y apellido de la madre |                               |   |         |
| Volver                        |                               |   | Aceptar |

En el campo "fecha del título", es la de expedición del

mismo, no la de terminación de los estudios.

En el campo "teléfono" poner el "0" de la característica

y el "15" si el número lo es de un teléfono celular.

Una vez completados los datos haga click en "Aceptar". Regresará a la pantalla de Selección de Servicios y verá la leyenda "La Solicitud de Matrícula Federal fue creada/actualizada correctamente":

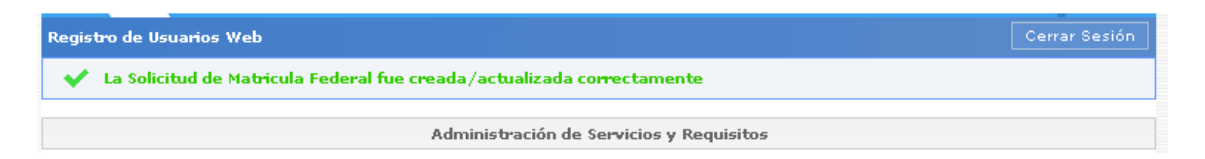

## IMPORTANTE

Finalizado el procedimiento anterior, debe enviar correo a la dirección <u>cfmardelplata.superintendencia@pjn.gov.ar</u>, a efectos de ser validada su inscripción (correo en el que debe informar nombre y apellido completo, número de CUIL y un teléfono de contacto) o comunicarse con la Cámara Federal de Apelaciones que seleccionó de acuerdo a su Jurisdicción y, si ya lo hubiese realizado, enviar mediante ese medio electrónico el comprobante de pago del arancel (según Acordada 16/2021 de CSJN).

De manera presencial debe acercar dos fotos carnet (tamaño 3 cm. por 3 cm.).

## 2-Usuarios ya existentes

Si usted ya posee un usuario registrado en el SAU ingrese a través de https://sau.pjn.gov.ar

| Sistema de Administración de Usuarios |                                                                     |  |
|---------------------------------------|---------------------------------------------------------------------|--|
|                                       | Autenticación de Usuarios                                           |  |
|                                       | Ingresar al Sistema                                                 |  |
|                                       | Usuario:                                                            |  |
|                                       | Contraseña:                                                         |  |
|                                       | Código de verificación:                                             |  |
|                                       |                                                                     |  |
|                                       | ¿No recuerda su contraseña<br>o la misma se encuentra<br>bloqueada? |  |
|                                       | Salir Aceptar                                                       |  |
|                                       | Teclado Virtual                                                     |  |

Allí inicie sesión siendo su CUIL el "usuario" y, originalmente (salvo que Ud. la haya modificado) también el CUIL es la "contraseña", e ingrese el código de verificación. Luego seleccione el botón *"Administrar servicios/requisitos"*:

| istema de Ac | iministración de Usuarios                   |                                                | Cerrar Sest |
|--------------|---------------------------------------------|------------------------------------------------|-------------|
|              |                                             | Usuario:                                       |             |
| 🗿 Usted y    | ra posee registrada la Firma Electrón       | ica para Expediente Digital                    |             |
|              |                                             | Listado de Aplicaciones - Perfiles             |             |
| Seleccio     | ne la aplicación en la cual quiere operar y | r el perfil para la misma.                     |             |
|              | Aplicación                                  | Perfil                                         | Link        |
| 1            | Anders of character and the second          |                                                |             |
| 2            | Strengt (2 - Stat)                          |                                                |             |
|              | Modifi                                      | car Mi Perfil Administrar Servicios/Requisitos |             |

Continúe con el procedimiento según lo indicado en la sección anterior *"Solicitud de Matrícula Federal"*.

#### ¿Dónde se encuentra la última versión de este tutorial?

Se informa que podrá acceder al tutorial relacionado con la solicitud de la matrícula federal a través del SAU del Poder Judicial de la Nación (acordada 39/2017), en la siguiente dirección: https://www.pjn.gov.ar/tutoriales.

## <u>¿Dónde se puede realizar una consulta sobre la registración en el</u> <u>sistema SAU?</u>

Para continuar sus consultas sobre la registración en el SAU, debe utilizar el siguiente formulario:

https://servicios.pjn.gov.ar/formularios\_externos/otras\_consultas.php

#### Sistemas de pagos judiciales

(Según lo mandado en Acordada Nro. 16/2021 de CSJN)

Se hace saber también que podrá acceder al Sistema de Pagos Judiciales en <u>https://pagosjudiciales.redlink.com.ar</u>.

#### Más información sobre Matrícula Federal

Asimismo, puede solicitar orientación sobre la matrícula federal (ley 22.192) en la Oficina de Matrícula de la Corte Suprema de Justicia de la Nación oficinadematricula@csjn.gov.ar.